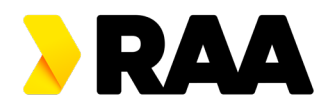

## How to redeem Event Cinemas eVouchers

- 1. Go to https://www.eventcinemas.com.au/
- 2. Select your preferred cinema by using the drop-down box and then 'Times & Tickets' button

|    | CINEBUZZ ON DEMAND             | CINEMAS MOVIE:   | 6 EXPERIENCES | DEALS     | MOONLIGHT   | GIFTS           |                  |   |  |
|----|--------------------------------|------------------|---------------|-----------|-------------|-----------------|------------------|---|--|
|    | EVENT                          | Favourite cinema |               | Select Ci | nema 🗸 🛛 Ti | mes & Tickets 🗳 | <b>cine</b> buzz | ~ |  |
| 3. | Select your preferred day/date |                  |               |           |             |                 |                  |   |  |
|    | CINEBUZZ ON DEMAND             | CINEMAS MOVIE    | S EXPERIENCES | DEALS     | MOONLIGHT   | GIFTS           |                  |   |  |
|    | EVENT                          | Favourite cinema |               | Marion    | ~ Т         | mes & Tickets 🗳 | cinebuzz         | ~ |  |
|    |                                |                  |               |           |             |                 |                  |   |  |

4. Browse the films on that preferred date and click on the session time you want to book. Please ensure that the session matches your eVouchers, for example, eSaver eVouchers for standard sessions & Gold Class eVoucher for Gold Class session.\*

|      | CINEBUZZ ON       | DEMAND | CINEMAS               | MOVIES              | EXPERIENCES | DEALS               | MOONLI               | GHT GIF                       | тѕ        |                          |                         |               |                                        |         |        |
|------|-------------------|--------|-----------------------|---------------------|-------------|---------------------|----------------------|-------------------------------|-----------|--------------------------|-------------------------|---------------|----------------------------------------|---------|--------|
| MENU | EVEN              | IT     | Favourite o           | inema               |             |                     |                      |                               | Marion    | $\sim$                   | Times & Tic             | kets 🄶        |                                        | ebuzz   | $\sim$ |
|      |                   | Today  | Tomorrow              | Sun 08/05           | Mon 09/05   | Tue 10/05           | Wed 11/05            | Thu 12/05                     | Fri 13/05 | Sat 14/05                | Sun 15/05 M             | on 16/05      | < >                                    |         |        |
|      |                   |        | V-Max                 | Gold Class          | Boutique    | 4DX Ev              | vent Junior          | Dolby Atmos                   | Daybed    | ADV<br>Advanced Screenir | loop)<br>Ig Hearing Aid | more<br>V     |                                        |         |        |
|      |                   |        | Doctor S<br>Marion    | trange              | in the N    | lultiver            | se of N              | ladnes                        | S         |                          | F                       | Sort by: Po   | pularity î <i>≅</i><br>I <b>lts </b> √ |         |        |
|      | 2 6               |        | GOLD CLASS<br>3:20 PM | <sub>IR</sub> 別 NFT |             | 3:30 PM             | IR <sup>1)</sup>     | NFT                           |           |                          | -<br>E                  | sy time of da | ау                                     | ~       |        |
|      |                   |        | GOLD CLASS            | IR <sup>別</sup> NFT |             | original<br>4:00 PM | AD 😨                 | IR <sup>分</sup> NFT           |           |                          | S                       | Session type  | 9                                      | ~       |        |
|      | MUTANIKE IN MULLS | IEXS   | original<br>4:30 PM   | loop) NFT           | SAVER       | gold class 4:45 PM  | <sub>IR</sub> ነን NFT | 3 SEATS LEFT                  |           |                          | C                       | Genre         |                                        | ~       | 1      |
|      |                   |        | v-max<br>5:00 PM      | <sub>IR</sub> ŵ NFT |             | original<br>5:45 PM | AD 😨                 | SAVER<br>IR <sup>1)</sup> NFT |           |                          |                         | EV            |                                        | - M A X |        |
|      |                   |        |                       | <sub>IR</sub> が NFT | SOLD OUT    | V-MAX               | <sub>IR</sub> ))     | NFT                           |           |                          |                         |               |                                        |         |        |

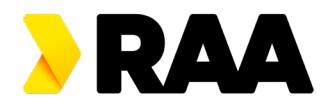

## 5. Confirm that is your correct session time

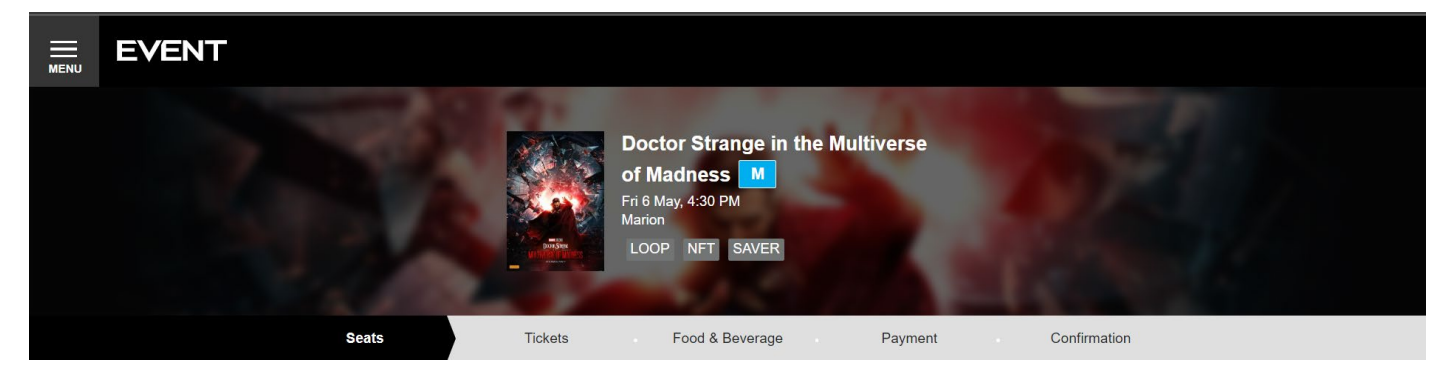

6. Select your seats and then click 'Proceed' to move to the tickets section

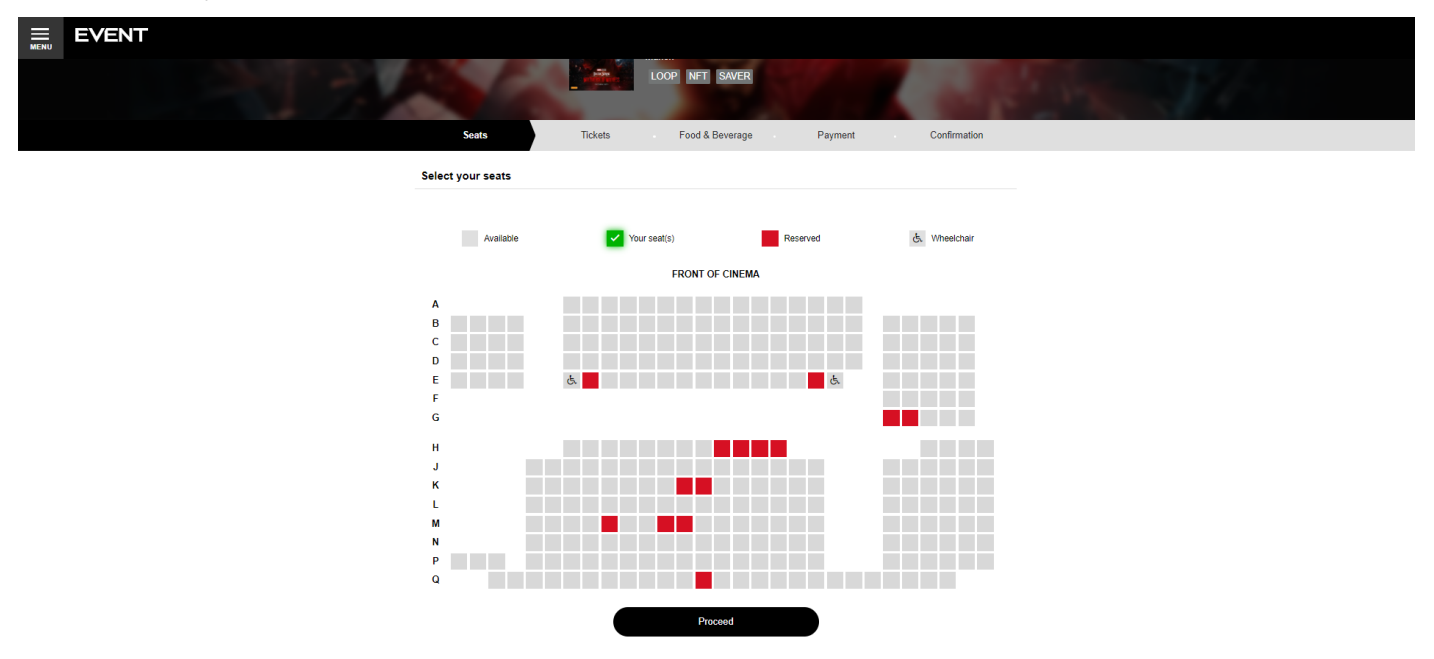

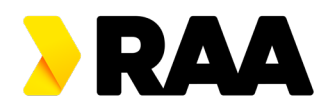

7. In the tickets section, click 'I have a voucher/code' (outlined in red below).

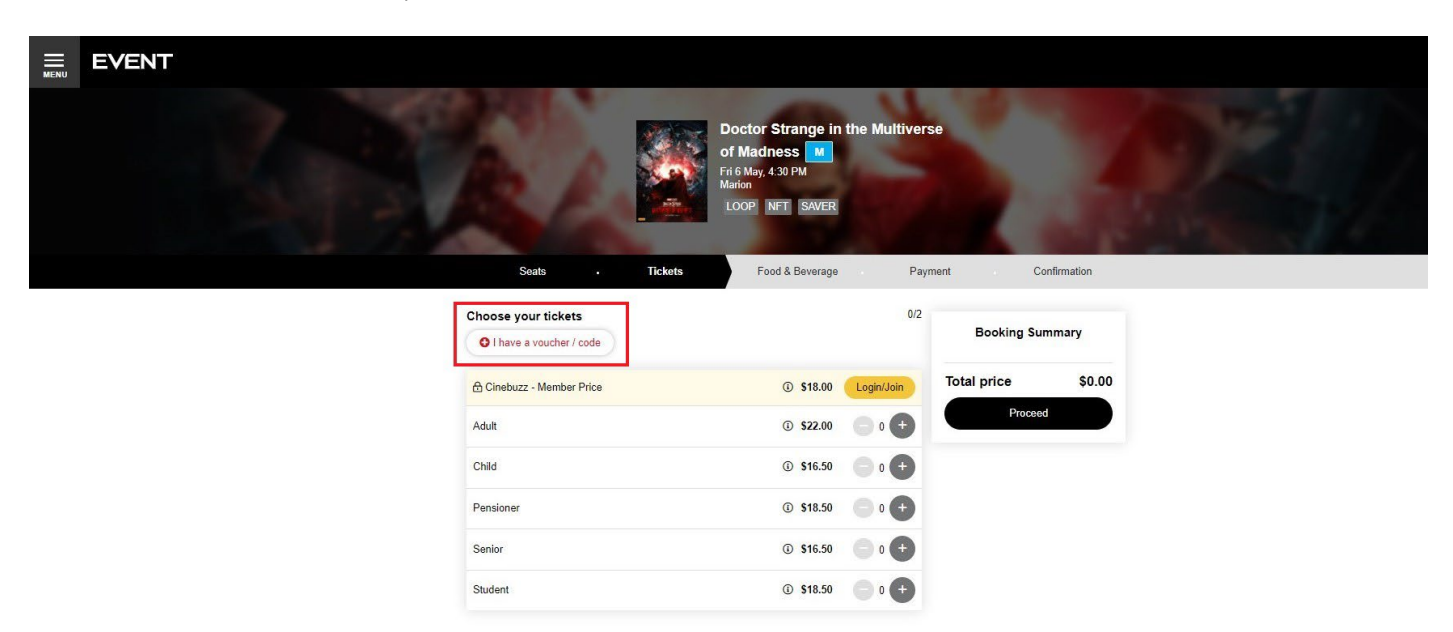

8. Enter in the **barcode number** (outlined in red below). Once barcode number is entered, another box will open and ask for the **PIN** (outlined in red below). Then hit the submit button.

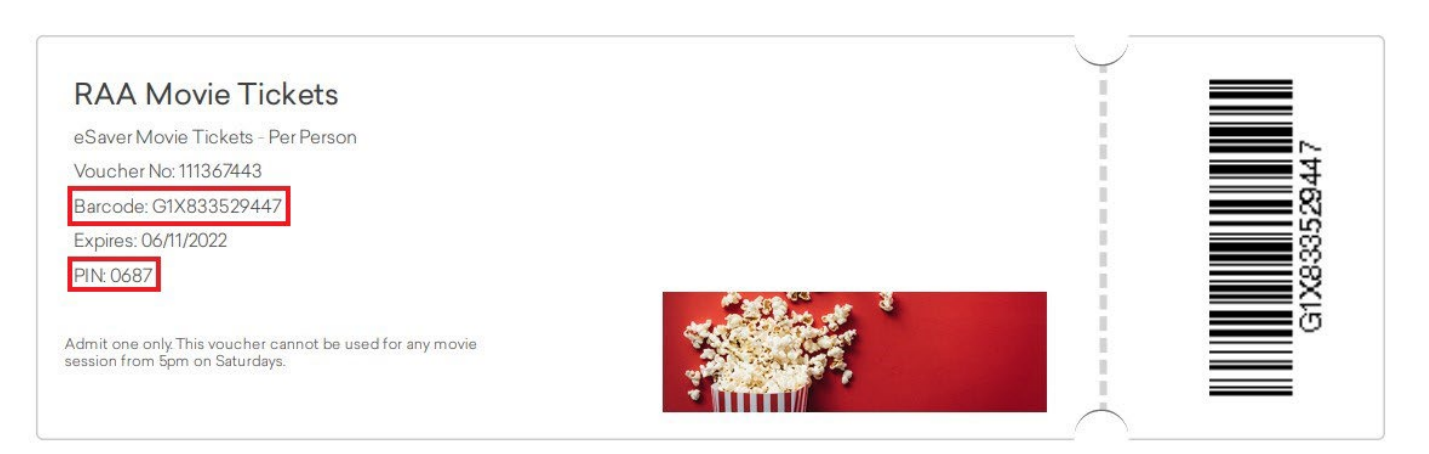

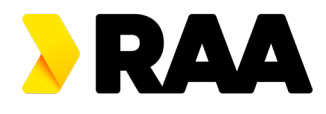

9. The eVoucher will be redeemed and show up in the booking summary (shown below). Repeat for each eVoucher you wish to redeem and then click 'Proceed'. (Note: there is no need to select any other ticket types, eVouchers will be automatically added)

|                                         | LOOP NFT SAVER  |                        |                                               |                  |
|-----------------------------------------|-----------------|------------------------|-----------------------------------------------|------------------|
| Seats • Tickets                         | Food & Beverage | Payr                   | ment Cor                                      | firmation        |
| Choose your tickets                     |                 | 1/2                    | Booking Sum                                   | mary             |
| Add a voucher or code<br>Voucher / Code |                 |                        | 1x Voucher<br>G1X833529447<br>1x Booking Fees | \$0.00<br>\$1.50 |
| Pin*                                    |                 |                        | Total price                                   | \$1.50           |
| Subm                                    | it              |                        | Proceed                                       |                  |
| Voucher G1X833529447                    | \$0.00          | <b>O</b> 1 <b>O</b>    |                                               |                  |
| Cinebuzz - Member Price                 | ③ \$18.00       | Login/Join             |                                               |                  |
| Adult                                   | ③ \$22.00       | <b>O</b> 0 <b>(+</b> ) |                                               |                  |
| Child                                   | ③ \$16.50       | <b>0 (+</b> )          |                                               |                  |
| Pensioner                               | ③ \$18.50       | <b>O</b> 0 <b>(+</b> ) |                                               |                  |
| Senior                                  | ③ \$16.50       | <b>0</b> (+)           |                                               |                  |
| Student                                 | ③ \$18.50       | ••                     |                                               |                  |
|                                         |                 |                        |                                               |                  |

10. In the 'Food & Beverage" section, you can prepurchase food and beverages. Alternatively, you can hit 'Proceed' without adding to your booking.

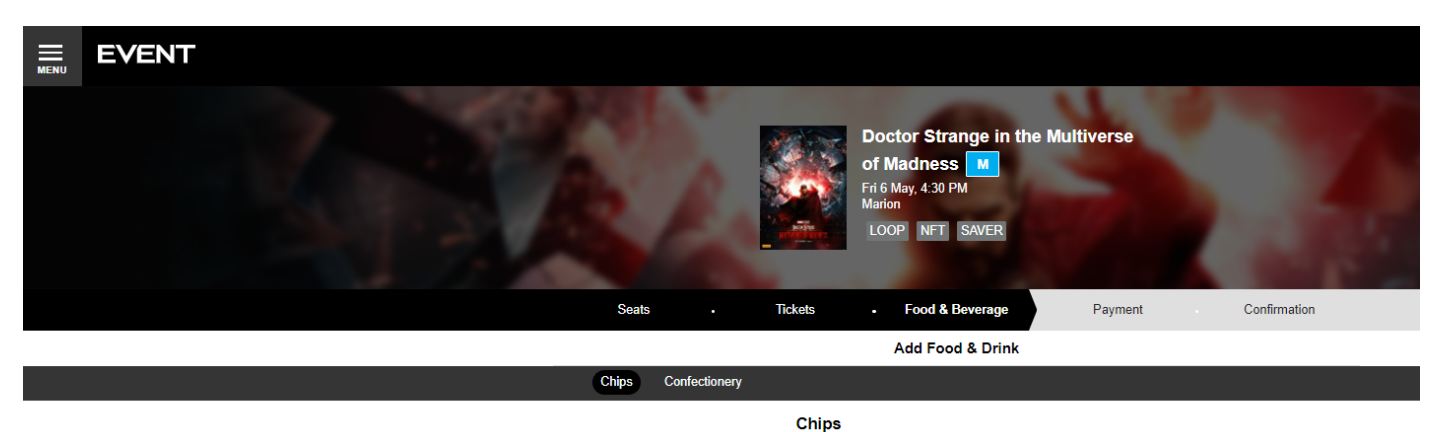

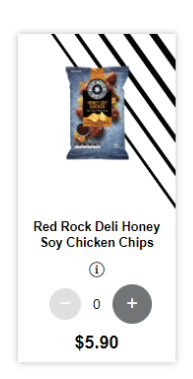

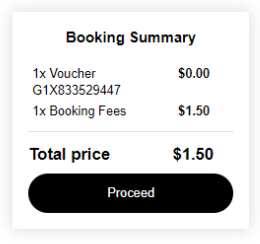

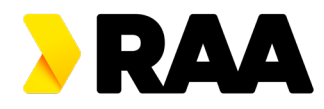

11. In the 'Payment' section, you can enter your details and payment information. Please ensure that you use the correct email address.

| EVENT |                                                               |                                                                                                    |                             |              | Time left: 8:59 |
|-------|---------------------------------------------------------------|----------------------------------------------------------------------------------------------------|-----------------------------|--------------|-----------------|
|       |                                                               | Doctor Strange in the M<br>of Madness M<br>Fri 6 May, 4 30 PM<br>Marion<br>LOOP NFT SAVER                                                                                       | lultiverse                  |              |                 |
|       | Seats - Tickets                                               | Food & Beverage                                                                                                    | Payment                     | Confirmation |                 |
|       |                                                               | Booking Summary                                                                                                    |                             |              |                 |
|       | 1x Voucher<br>1x Booking                                      | G1X833529447<br>Fees                                                                                                    | \$0.00<br>\$1.50            |              |                 |
|       | Total pric                                                    | ce                                                                                                    | \$1.50                      |              |                 |
|       | 1. Your de                                                    | tails                                                                                                    |                             |              |                 |
|       | Your details                                                  | 3                                                                                                    |                             |              |                 |
|       | Full Name*                                                    |                                                                                                    |                             |              |                 |
|       | Email*                                                        |                                                                                                    |                             |              |                 |
|       | Mobile*                                                       |                                                                                                    | 0                           |              |                 |
|       | J don't hav<br>Join Cinebu<br>By tickin<br>the cond<br>commun | ve a mobile number<br><i>izz</i> Rewards<br>g his box, you agree to become a Cinebuzz Re<br>filons of the program, and to receive emails and<br>ications as part of the program | wards member, to<br>4 other |              |                 |
|       | 2. Terms a                                                    | and Conditions                                                                                                    |                             |              |                 |
|       | _ I have rea                                                  | ad and agree to the Terms & Conditions and the                                                                                                    | a Event Cinemas             |              |                 |

12. Once the order is complete, you will be shown the confirmation of booking. This will be sent to you via the email address you provided and you can either print out the confirmation or present your phone at the cinema. Alternatively, you can add the booking to your digital wallet or if you have a Cinebuzz account (and were logged in when completing booking), you will be able to access the booking on the Event Cinemas app.

\*Session and selected tickets must match the eVouchers purchased

- \$12 eSaver movie eVouchers are **<u>not</u>** valid for sessions from 5pm on Saturdays
- \$18.50 eMovie eVouchers are valid for any session, including after 5pm on Saturdays
- \$35 Gold Class can only be redeemed for Gold Class sessions at Event Cinemas Marion